# myguide

How to Enable Multiple Choice Survey for MyGuide

myguide.org

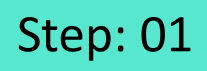

Click on four dots, next to the Guide in which you want to enable Survey

| ¢                                               | ⊖ Ⅲ ≡                                                                          |    |
|-------------------------------------------------|--------------------------------------------------------------------------------|----|
| Current Page All Guides                         | Knowledge Cloud                                                                |    |
| $\leftarrow$ Q Search                           | + Folder                                                                       |    |
| Filters My Guides Published Guides              | 3                                                                              |    |
| All Guides Sample Sub Folder                    |                                                                                |    |
| Sample Sub Folder                               | • •                                                                            |    |
| Sample Workflow Guide                           |                                                                                |    |
| + Guide                                         | Click on four dots, next to the<br>Guide in which you want to<br>enable Survey | IÊ |
|                                                 |                                                                                |    |
|                                                 |                                                                                |    |
| S MyGuide by EdCast   Privacy & Cookies   Terms | <b>.</b>                                                                       |    |

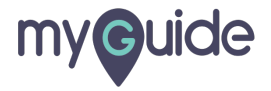

#### Click on "Edit"

| <b>€</b>                                      | $O \equiv$                                                                                                    |
|-----------------------------------------------|----------------------------------------------------------------------------------------------------|
| Current Page All Guide                        | es Knowledge Cloud                                                                                               |
| ← Q Search                                    | + Folder                                                                                                    |
| Filters My Guides Published G                 | uides                                                                                                    |
| All Guides $ ightarrow$ Sample Sub Folder     |                                                                                                    |
| Sample Sub Folder                             |                                                                                                    |
| + Guide                                       | Export<br>Export<br>Lick on "Edit"<br>Export<br>Lick on "Edit"<br>Export<br>Dulock<br>Publish<br>Copy<br>History |
| © MyGuide by EdCast   Privacy & Cookies   Ter | ms 👳                                                                                                    |
|                                               |                                                                                                    |

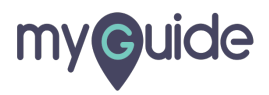

Inside Guide Settings, click on "Survey"

| G                                                      | ≡               |                                 |
|--------------------------------------------------------|-----------------|---------------------------------|
| Current Page All Guides                                | Knowledge Cloud |                                 |
|                                                        |                 |                                 |
| Library                                                |                 |                                 |
| Do you want to translate the changes in other language | ages?           |                                 |
| Advanced Settings                                      | $\checkmark$    |                                 |
| Beacon                                                 | ~               |                                 |
| Create Rules                                           | ~               |                                 |
| Narrator                                               | ~               |                                 |
| Video                                                  | ~               | Inside Guide Settings, click on |
| Survey                                                 | ~               | "Survey"                        |
| Push Notification                                      | ~               | Ģ                               |
| Allow Downloads                                        | ~               |                                 |
| Segmentation                                           | ~               |                                 |
|                                                        |                 |                                 |
| Update Cancel                                          |                 |                                 |
| MyGuide by EdCast   Privacy & Cookies   Terms          | -               |                                 |
|                                                        |                 |                                 |

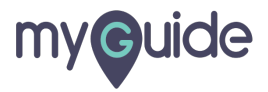

Select this check box to enable Survey

| <b>©</b>                                                                                                    | ::: ≡                                                                                                    |  |
|----------------------------------------------------------------------------------------------------|----------------------------------------------------------------------------------------------------|--|
| Current Page                                                                                                    | All Guides Knowledge Cloud                                                                                                    |  |
| Beacon                                                                                                    | ~                                                                                                    |  |
| Create Rules                                                                                                    | ~                                                                                                    |  |
| Narrator                                                                                                    | ~                                                                                                    |  |
| Video                                                                                                    | ~                                                                                                    |  |
| Survey                                                                                                    | ^                                                                                                    |  |
| Enabling survey is a way<br>and highlights how a guid<br>text format. You can cust<br>choices.<br>Push Notification<br>Allow Downloads | to capture user's feedback for every guide<br>e is helpful by collecting user's comments in<br>Select this check box to enable<br>Survey<br>© |  |
| Segmentation                                                                                                    | ~                                                                                                    |  |
| © MyGuide by EdCast   Privacy                                                                                                    | tate Cancel                                                                                                    |  |
|                                                                                                    |                                                                                                    |  |

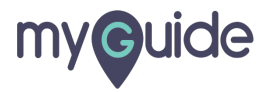

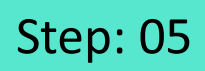

1) Give a title to this Survey 2) Click "Add Question" option

|                             | G                                                                                                    | ≡                                                     |                  |  |
|-----------------------------|----------------------------------------------------------------------------------------------------|-------------------------------------------------------|------------------|--|
|                             | Current Page All Guides K                                                                                                    | nowledge Cloud                                        |                  |  |
|                             | Advanced Settings                                                                                                    | ~                                                     |                  |  |
|                             | Beacon                                                                                                    | ~                                                     |                  |  |
|                             | Create Rules                                                                                                    | ~                                                     |                  |  |
|                             | Narrator                                                                                                    | ~                                                     |                  |  |
|                             | Video                                                                                                    | ~                                                     |                  |  |
|                             | Survey 🥥                                                                                                    | ^                                                     |                  |  |
| Give a title to this Survey | Enabling survey is a way to capture user's feedback for<br>and highlights how a guide is helpful by collecting user's<br>text format. You can customise survey name, question a<br>choices.<br>Enable Survey<br>Survey Title<br>Add Question | every guide<br>comments in<br>nd answer<br>Click "Add | Question" option |  |
|                             | Push Notification                                                                                                    | ~                                                     |                  |  |
|                             | Allow Downloads                                                                                                    | ~                                                     |                  |  |
|                             | Segmentation                                                                                                    | ~                                                     |                  |  |
|                             | Submit Cancel                                                                                                    |                                                       |                  |  |
|                             | MyGuide by EdCast   Privacy & Cookies   Terms                                                                                                    | <b>(</b>                                              |                  |  |
|                             |                                                                                                    |                                                       |                  |  |

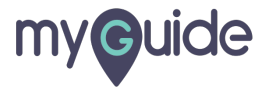

Select an option from the dropdown

| ¢                                                                                                    |                        |                        |
|----------------------------------------------------------------------------------------------------|------------------------|------------------------|
|                                                                                                    |                        |                        |
| Current Page All Guides                                                                                   | Knowledge Cloud        |                        |
| Advanced Settings                                                                                         | ~                      |                        |
| Beacon                                                                                                    | ~                      |                        |
| Create Rules                                                                                              | ~                      |                        |
| Narrator                                                                                                  | ~                      |                        |
| Video                                                                                                    | ~                      |                        |
| Survey 🥑                                                                                                  | ^                      |                        |
| Enable Survey                                                                                             |                        |                        |
| MyGuide Survey Add Quest                                                                                  | 211 •                  |                        |
| MyGuide Survey Add Quest                                                                                  |                        |                        |
| MyGuide Survey Add Quest<br>Text<br>Single sele                                                           | t Soloot an            | a option from the      |
| MyGuide Survey Add Quest<br>Text<br>Push Notification Single sele<br>Multi selec                          | t Select an<br>dropdow | n option from the      |
| MyGuide Survey Add Quest<br>Text<br>Push Notification Single sele<br>Multi selec<br>Allow Downloads Range | t Select an<br>dropdow | n option from the<br>m |
| MyGuide Survey Add Quest Text Push Notification Allow Downloads Range Rate                                | t Select an<br>dropdow | n option from the<br>m |

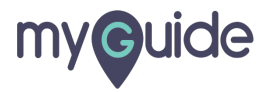

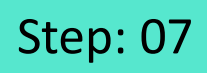

1) Edit the question from here 2) Delete this question from here

| ¢                                                                                                    |                                                                             |                                                | <b>Ⅲ</b> ≡                               |                         |
|----------------------------------------------------------------------------------------------------|-----------------------------------------------------------------------------|------------------------------------------------|------------------------------------------|-------------------------|
| Current Page                                                                                         | All Guides                                                                  | Knowle                                         | edge Cloud                               |                         |
| Video                                                                                                |                                                                             |                                                | ~                                        |                         |
| Survey 🥑                                                                                             |                                                                             |                                                | ^                                        |                         |
| Enabling survey is a way tr<br>and highlights how a guide<br>text format. You can custor<br>choices. | o capture user's feedb<br>is helpful by collecting<br>nise survey name, que | ack for every<br>g user's com<br>estion and ar | r guide<br>ments in<br>nswer<br>Delete t | this question from here |
| 1. How can we impr                                                                                   | rove this Guide?                                                            | [                                              | Edit                                     | the question from here  |
| Push Notification                                                                                    |                                                                             |                                                | ~                                        |                         |
| Allow Downloads                                                                                      |                                                                             |                                                | ~                                        |                         |
| Segmentation                                                                                         |                                                                             |                                                | ~                                        |                         |
| Sub                                                                                                  | nit Cance                                                                   | el                                             |                                          |                         |
| © MyGuide by EdCast   Privacy &                                                                      | Cookies   Terms                                                             |                                                |                                          |                         |
|                                                                                                    |                                                                             |                                                |                                          |                         |

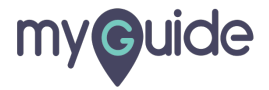

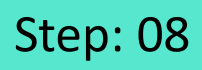

After hovering on every option, you will get edit and remove icon, either of which you can select as per your need

| 0                                                         |                                                                                           |                                                                          | –                                     |                                                                 |
|-----------------------------------------------------------|-------------------------------------------------------------------------------------------|--------------------------------------------------------------------------|---------------------------------------|-----------------------------------------------------------------|
| Current P                                                 | ge All Gui                                                                                | ides Kno                                                                 | wiedge Cloud                          |                                                                 |
| Video                                                     |                                                                                           |                                                                          | ~                                     |                                                                 |
| Survey 🥥                                                  |                                                                                           |                                                                          | ^                                     |                                                                 |
| Enabling sur<br>and highlight<br>text format.<br>choices. | ey is a way to capture u<br>how a guide is helpful b<br>nu can customise survey<br>Survey | iser's feedback for ev<br>by collecting user's c<br>y name, question and | very guide<br>comments in<br>d answer |                                                                 |
| MyGulde                                                   | Survey                                                                                    | Single select •                                                          |                                       |                                                                 |
| I. now                                                    | an we improve this c                                                                      | Guide?                                                                   |                                       |                                                                 |
|                                                           |                                                                                           |                                                                          |                                       |                                                                 |
| 2: How                                                    | an we improve this 0                                                                      | Guide?                                                                   |                                       | After hovering on every option,<br>you will get edit and remove |
| Optio                                                     | 1                                                                                         |                                                                          |                                       | icon, either of which you can<br>select as per your need        |
| + Add                                                     |                                                                                           |                                                                          |                                       | <b>©</b>                                                        |
|                                                           |                                                                                           |                                                                          | 5.1                                   |                                                                 |
|                                                           | Submit                                                                                    | Cancel                                                                   |                                       |                                                                 |
| © MyGuide by Ed                                           | ast   Privacy & Cookies   1                                                               | Terms                                                                    | 4                                     |                                                                 |
|                                                           |                                                                                           |                                                                          |                                       |                                                                 |

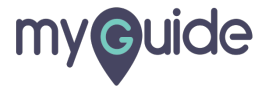

#### Please note that at least one question is mandatory if you are enabling survey and there can be all type of questions

Click "Submit" after selecting questions of your choice from the drop-down

|   | Currer<br>Enabling<br>and high<br>choices<br>Please note that at least one<br>question is mandatory if you are<br>enabling survey and there can<br>be all type of questions<br>© | e Cloud<br>uide<br>ents in<br>ver |
|---|----------------------------------------------------------------------------------------------------|-----------------------------------|
|   | Enable Survey MyGuide Survey Yes/No                                                                                                    |                                   |
|   | 5: Please rate this guide.                                                                                                    |                                   |
|   | * * *                                                                                                    |                                   |
|   | 6 Was this Guide useful?<br>Click "Submit" after selecting<br>questions of your choice from                                                                                      | ·                                 |
|   | ©                                                                                                    | ~<br>~                            |
| • | Submit         Cancel           MyGuide by EdCast   Privacy & Cookies   Terms                                                                                                    | •                                 |
|   |                                                                                                    |                                   |

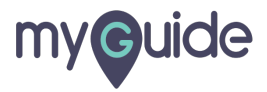

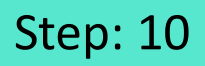

#### After the last step plays, survey comes up. This one is the Text type

|                                                      | After the last step plays, survey<br>comes up.<br>This one is the <u>Text</u> type<br>©                                           | Gmail Images <b>III Sign in</b> |
|------------------------------------------------------|----------------------------------------------------------------------------------------------------|---------------------------------|
|                                                      | Survey × MyGuide Survey How can we improve this Guide? Type here! Max 500 characters. Characters: 0 Back Continue Question 1 of 6 |                                 |
|                                                      |                                                                                                    | Ş                               |
| India<br>Advertising Business About How Search works |                                                                                                    | Privacy Terms Settings          |
|                                                      |                                                                                                    |                                 |

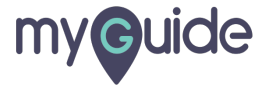

### This one is Single Select type

|                                             | This one is <u>Single Select</u> type                                                                                 | Gmail Images 🏭 Sign in |
|---------------------------------------------|----------------------------------------------------------------------------------------------------|------------------------|
|                                             | Survey X<br>MyGuide Survey<br>How can we improve this Guide?<br>Option 1<br>Option 2<br>Back Continue Guestion 2 of 6 |                        |
|                                             |                                                                                                    | ٢                      |
| India                                       |                                                                                                    |                        |
| Advertising Business About How Search works |                                                                                                    | Privacy Terms Settings |
|                                             |                                                                                                    |                        |

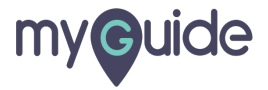

### This one is Multi Select type

| This one is <u>Multi Select</u> type                                                                              | Gmail Images III Sign in |
|----------------------------------------------------------------------------------------------------|--------------------------|
| Survey X<br>MyGuide Survey<br>How can we improve this Guide?<br>Option 1<br>Option 2<br>Option 3<br>Option 3 of 6 |                          |
| India                                                                                                    | ٢                        |
| Advertising Business About How Search works                                                                       | Privacy Terms Settings   |
|                                                                                                    |                          |

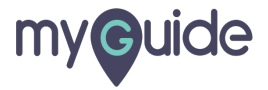

### This one is Range type

|                                                      | This one is <u>Range</u> type                                                                                                    | Gmail Images III Sign in |
|------------------------------------------------------|----------------------------------------------------------------------------------------------------|--------------------------|
|                                                      | Survey         X           MyGuide Survey         Please rate this guide on the scale of 1 to 10.           1         2         3         4         5         6         7         8         9         10 |                          |
|                                                      | Back Continue Question 4 of 6                                                                                                    | ٢                        |
| India<br>Advertising Business About How Search works |                                                                                                    | Privacy Terms Settings   |
|                                                      |                                                                                                    |                          |

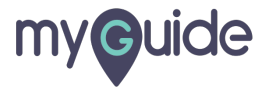

#### This one is Rate type

| This one is Rate type         Image         Image         Survey         MyGuide Survey         Please rate this guide.         * * *         Image       Continue         Image       Continue |
|----------------------------------------------------------------------------------------------------|
| Survey ×<br>Survey ×<br>MyGuide Survey<br>Please rate this guide.<br>* * *<br>Back Continue Question 5 of 6                                                                                     |
| MyGuide Survey Please rate this guide.  * * *  Back Continue Question 5 of 6                                                                                                    |
| Please rate this guide.<br>* * * Back Continue Question 5 of 6                                                                                                    |
| Back     Continue   Question 5 of 6                                                                                                    |
| Back Continue Question 5 of 6                                                                                                    |
| Back Continue Question 5 of 6                                                                                                    |
|                                                                                                    |
|                                                                                                    |
| Ø                                                                                                    |
|                                                                                                    |
|                                                                                                    |
| India                                                                                                    |
| Advertising Business About How Search works Privacy Terms Settings                                                                                                    |
|                                                                                                    |

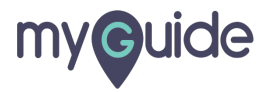

### This one is Yes/No type

|                                             | This one is <u>Yes/No</u> type                                                                   | Gmail Images III Sign in |
|---------------------------------------------|--------------------------------------------------------------------------------------------------|--------------------------|
|                                             | Survey X<br>MyGuide Survey<br>Was this Guide useful?<br>Yes<br>No<br>Back Submit Question 6 of 6 |                          |
|                                             |                                                                                                  | <b>@</b>                 |
| India                                       |                                                                                                  |                          |
| Advertising Business About How Search works |                                                                                                  | Privacy Terms Settings   |
|                                             |                                                                                                  |                          |

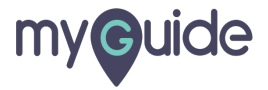

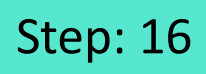

This message will appear if none of the questions remain unanswered

|                                             | Please answer at least one question. The of un        | Gma<br>his message will appear if none<br>f the questions remain<br>nanswered | il Images I | Sign in      |
|---------------------------------------------|-------------------------------------------------------|-------------------------------------------------------------------------------|-------------|--------------|
|                                             | Google<br>Survey                                      | ×                                                                             |             |              |
|                                             | MyGuide Survey<br>Was this Guide useful?<br>Yes<br>No |                                                                               |             |              |
|                                             | Back Submit Gues                                      | stion 6 of 6                                                                  |             |              |
|                                             |                                                       |                                                                               |             | ٢            |
| India                                       |                                                       |                                                                               |             |              |
| Advertising Business About How Search works |                                                       |                                                                               | Privacy Te  | rms Settings |
|                                             |                                                       |                                                                               |             |              |

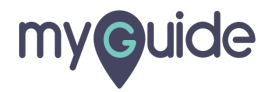

## **Thank You!**

myguide.org

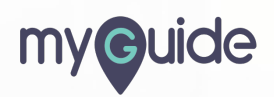